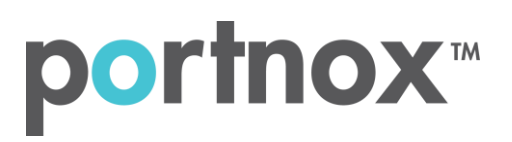

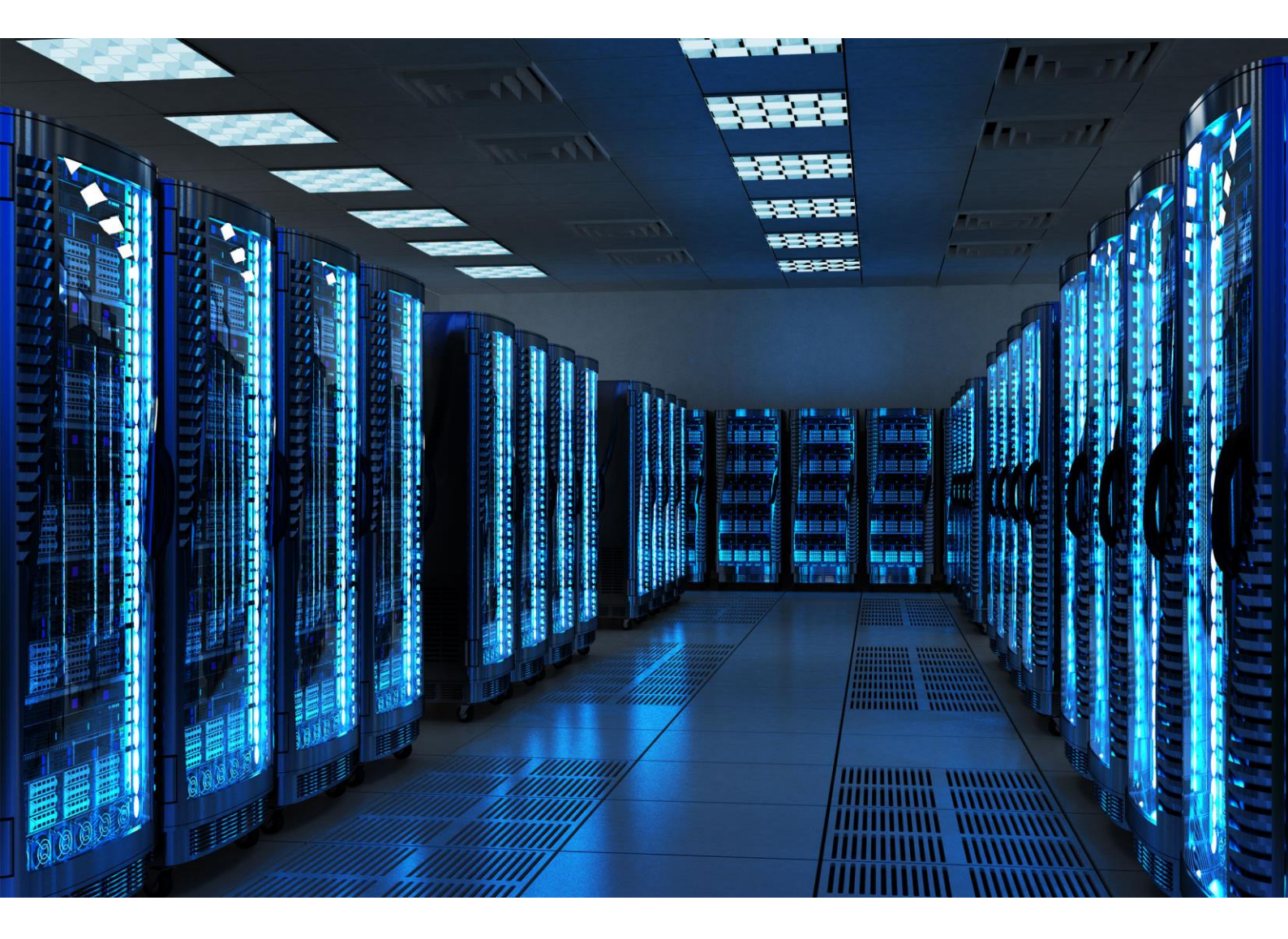

INTEGRATION GUIDE

How to Configure Check Point to secure VPN access with Portnox CLEAR

### Introduction

This document guides you step by step how to configure your VPN environment using Portnox CLEAR to enable secure and trusted cloud-based RADIUS access with an optional push-to-access MFA.

## **Preliminary Actions**

Before configuring VPN authentication, you need to verify the following:

- 1) Verify your organization is registered on Portnox CLEAR Cloud Services: <u>https://clear.portnox.com/</u>
- 2) In the CLEAR portal, go to **Settings > Services** and expand **CLEAR RADIUS Service**. Then:
  - a. If the **Enable Cloud RADIUS** checkbox is not checked, click **Edit** and check the **Enable Cloud RADIUS** checkbox.
  - b. Note the RADIUS server details which you will need when configuring VPN access:
    - Cloud RADIUS IP this is the IP address of the CLEAR RADIUS server
    - Authentication port
    - Accounting port
    - Shared Secret this is the RADIUS client shared secret
- 3) In the CLEAR portal, go to **Settings** > **Groups** and create a group for VPN users, or edit an existing one. In the **group settings** > **VPN Access** select the following:
  - Allowed authentication type = credentials.
  - (optional) Multi-Factor Authentication = push-to-access on mobile only.

Note, MFA on mobile devices require AgentP to be enrolled on the mobile device.

• For implementation with AgentP, check the: validate risk score for all managed devices.

## **Configuring Check Point SSL VPN**

1 item available

OK

In the following steps, we configure the VPN authentication to be secured and protected based on RADIUS authentication. The following steps should be performed in the Check Point console.

1) Add custom Radius Service:

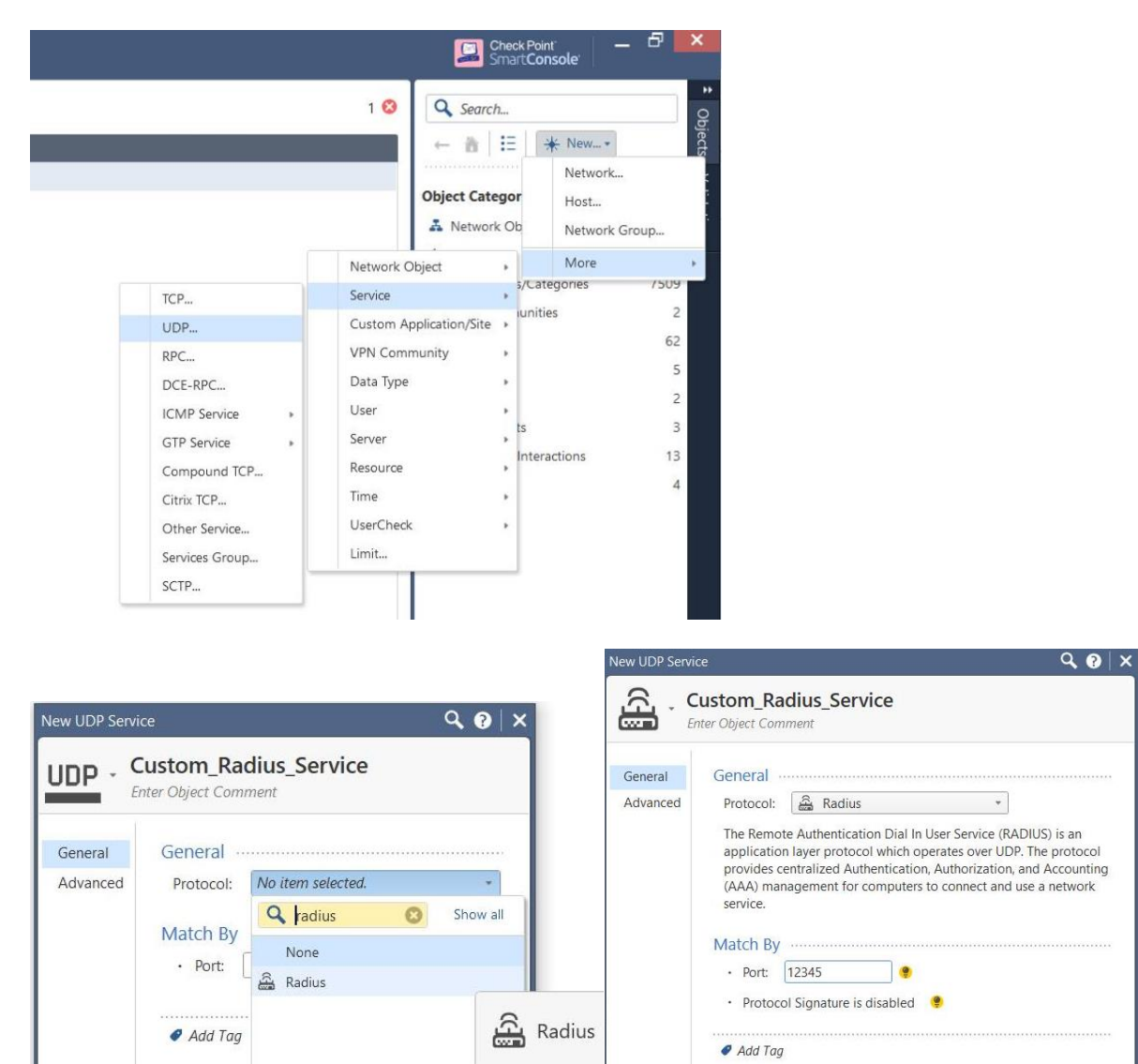

N 🔓 9

Cancel

OK

Cancel

- 2) Create RADIUS server object to match Portnox CLEAR RADIUS details (Cloud RADIUS IP > Host, Authentication port ->Service, Shared Secret)
- 3) Configure Protocol to MS-CHAP v2 and click OK.

| RADIUS Server P | roperties - Production_Cloud      | ? | ×      |
|-----------------|-----------------------------------|---|--------|
| General Accor   | unting                            |   |        |
| Name:           | Production_Cloud                  |   |        |
| Comment:        |                                   |   |        |
| Color:          | Pink ~                            |   |        |
| Host:           | 묘 Production_ > New               |   |        |
| Service:        | UDP Rad-Centraal_Production_Po <  |   |        |
| Shared Secret:  | •••••                             |   |        |
| Version:        | RADIUS Ver. 2.0 Compatible $\sim$ |   |        |
| Protocol:       | MS-CHAP v2 ~                      |   |        |
| Priority:       | 1 (1 is highest)                  |   |        |
|                 | ОК                                | ( | Cancel |

- 4) Open Checkpoint Gateway object
- 5) Verify Mobile Access is enabled

| General Properties                   | Check Point Gateway                                                                                                    | - General Prop                                        | perties                                                                                                    |                                                                                                    |                                                                                                    |                                                |     |
|--------------------------------------|----------------------------------------------------------------------------------------------------|-------------------------------------------------------|----------------------------------------------------------------------------------------------------|----------------------------------------------------------------------------------------------------|----------------------------------------------------------------------------------------------------|------------------------------------------------|-----|
| Topology                             |                                                                                                    |                                                       |                                                                                                    |                                                                                                    |                                                                                                    |                                                |     |
| ·· NAT                               | Machine                                                                                                    |                                                       |                                                                                                    |                                                                                                    |                                                                                                    |                                                |     |
| HTTPS Inspection<br>HTTP/HTTPS Proxy | Name: gw                                                                                                    | -9992df                                               |                                                                                                    |                                                                                                    | Color:                                                                                                    | Black                                          |     |
| Platform Portal                      | IPv4 Address: 192                                                                                                    | 2.168.77.34                                           | Resolve from N                                                                                                    | lame                                                                                                    |                                                                                                    |                                                |     |
| · VPN Clients                        | IPv6 Address:                                                                                                    |                                                       |                                                                                                    |                                                                                                    |                                                                                                    |                                                |     |
| - Mobile Access<br>- Logs            | Comment:                                                                                                    |                                                       |                                                                                                    |                                                                                                    |                                                                                                    |                                                |     |
| Optimizations     Hit Count          | Secure Internal Commu                                                                                                    | unication                                             |                                                                                                    |                                                                                                    |                                                                                                    |                                                |     |
| - Other                              | Communication                                                                                                    | Certificate State                                     | : Trust established                                                                                                    |                                                                                                    | Te                                                                                                    | est SIC Status                                 | s   |
|                                      | Platform                                                                                                    |                                                       |                                                                                                    |                                                                                                    |                                                                                                    |                                                |     |
|                                      |                                                                                                    |                                                       |                                                                                                    |                                                                                                    |                                                                                                    |                                                |     |
|                                      |                                                                                                    |                                                       | (and D77.00                                                                                                    | OS: Gaia                                                                                                    |                                                                                                    | ~ (                                            | Get |
|                                      | Software Blades -<br>Network Security Bl                                                                                                    | ades: SG103                                           | Version: R/7.20                                                                                                    | ment Blades: SM1                                                                                                    | 003                                                                                                    | ~                                              |     |
|                                      | Network Security (3)                                                                                                    | ades: SG103<br>Management (4                          | Manage                                                                                                    | ment Blades: SM1                                                                                                    | 003<br>r <u>eness</u>                                                                                                    | ~                                              |     |
|                                      | Network Security Bl                                                                                                    | ades: SG103<br>Management (4                          | Manage                                                                                                    | ment Blades: SM1<br><u>Identity Awar</u><br>Provides user                                                                                                    | 003<br>r <u>eness</u><br>and machine                                                                                                    | visibility                                     |     |
|                                      | Network Security Bl<br>Network Security Bl<br>Network Security (3)<br>Firewall                                                                         | ades: SG103<br>Management (4                          | Manage Manage  Application C URL Filtering Data Loss Pi                                                                                                    | ment Blades: SM1<br>Identity Awaa<br>Provides user<br>across softwa<br>creation of ide                                                                                                    | 003<br>reness<br>and machine<br>re blades. Er<br>titty-based a                                                                                                    | visibility<br>nables the<br>ccess              |     |
|                                      | Network Security Bl Network Security Bl Network Security (3) Firewall Policy S Mobile Acce                                                             | ades: SG103<br>Management (4<br>Server                | Manage Manage Manage URL Filtering Data Loss P Threat Emula                                                                                                    | Ment Blades: SM1<br>Identity Awaa<br>Provides user<br>across softwa<br>creation of ide<br>policies for app<br>acrosts                                                                                                    | 003<br>reness<br>and machine<br>re blades. Er<br>tity-based a<br>blication and                                                                                                    | visibility<br>nables the<br>cccess<br>resource |     |
|                                      | Network Security Bl Network Security Bl Network Security (3) Firewall Firewall Policy S Mobile Acco                                                    | ades: SG103<br>Management (4<br>Server<br>ass         | Manage Manage Application C URL Filtering Data Loss P Threat Emula Advanced Networkii Clustering                                                                                                    | ment Blades: SM1<br>Provides user<br>across softwa<br>creation of ider<br>policies for app<br>control                                                                                                    | 003<br>reness<br>and machine<br>re blades. Er<br>htity-based a<br>blication and                                                                                                    | visibility<br>nables the<br>ccess<br>resource  |     |
|                                      | Network Security B<br>Network Security B<br>Network Security (3)<br>Firewall<br>Policy S<br>Nobile Acco<br>IPS<br>Anti-Bot                             | ades: SG103<br>Management (4<br>Gerver<br>255         | Manage     Manage     O     O     O     O     O     O     O     O     O     O     O     O     O     O     O     O     O     O     O     O     O     O     O     O     O     O     O     O     O     O     O     O     O     O     O     O     O     O     O     O     O     O                                                                                                    | Ment Blades: SM1                                                                                                    | 003<br>reness<br>and machine<br>re blades. Er<br>triby-based a<br>blication and                                                                                                    | visibility<br>nables the<br>cccess<br>resource |     |
|                                      | Network Security B<br>Network Security B<br>Network Security (3)<br>Firewall<br>Policy S<br>Mobile Acce<br>IPS<br>Anti-Bot<br>Anti-Furus               | ades: SG103<br>Management (4                          | Manage Application C URL Filtering Data Loss Pi Threat Emula Advanced Networkii Clustering: Dynamic SecureXL                                                                                                    | ment Blades: SM1                                                                                                    | 003<br>reness<br>and machine<br>re blades. Er<br>thy-based a<br>blication and                                                                                                    | visibility<br>nables the<br>ccess<br>resource  |     |
|                                      | Network Security B<br>Network Security B<br>Network Security (3)<br>Firewall<br>Policy S<br>Mobile Acce<br>IPS<br>Anti-Bot<br>Anti-Virus<br>Email Secu | ades: SG103<br>Management (4<br>Server<br>255         | Manage     Manage     One of the second second | ment Blades: SM1                                                                                                    | 003 reness and machine re blades. Er tity-based a blication and blication and blicatio | visibility<br>nables the<br>cceass<br>resource |     |
|                                      | Network Security B<br>Network Security B<br>Network Security (3)<br>Firewall<br>Policy S<br>Mobile Acce<br>IPS<br>Anti-Bot<br>Anti-Stan<br>Email Secu  | ades: SG103<br>Management (4<br>Server<br>ess<br>rity | Manage     Manage     Application C     URL Filtering     Data Loss Pi     Threat Emula Advanced Networkin Clustering:     O Dynamic     SecureXL     QoS                                                                                                    | ment Blades: SM1<br>Provides user<br>across softwar<br>creation of ide<br>policies for app<br>policies for app<br>policies for app<br>policies for app<br>policies for app<br>policies for app<br>policies for app<br>policies for app<br>policies for app<br>policies for app<br>policies for app<br>policies for app<br>policies for app<br>policies for app | 003<br>reness<br>and machine<br>re blades. Er<br>titty-based a<br>blication and                                                                                                    | visibility<br>nables the<br>iccess<br>resource |     |
|                                      | Network Security Bl<br>Network Security Bl<br>Pricewall<br>Policy S<br>Mobile Acce<br>IPS<br>Anti-Bot<br>Anti-Span &<br>Email Secu                     | ades: SG103<br>Management (4<br>Server<br>ess<br>rity | Manage Application C URL Filtering Data Loss P Threat Emula Advanced Networkii Clustering: Dynamic SecureXL QoS                                                                                                    | ment Blades: SM1<br>Hentity Awa<br>Provides user<br>across softwa<br>creation of ider<br>policies for app<br>social<br>More Info                                                                                                    | 003<br>reness<br>and machine<br>re blades. Er<br>http:-based a<br>blication and<br>blication and                                                                                                    | visibility<br>nables the<br>ccess<br>resource  |     |

6) Under 'Mobile Access' - enable 'Web - SSL VPN with web browsers'

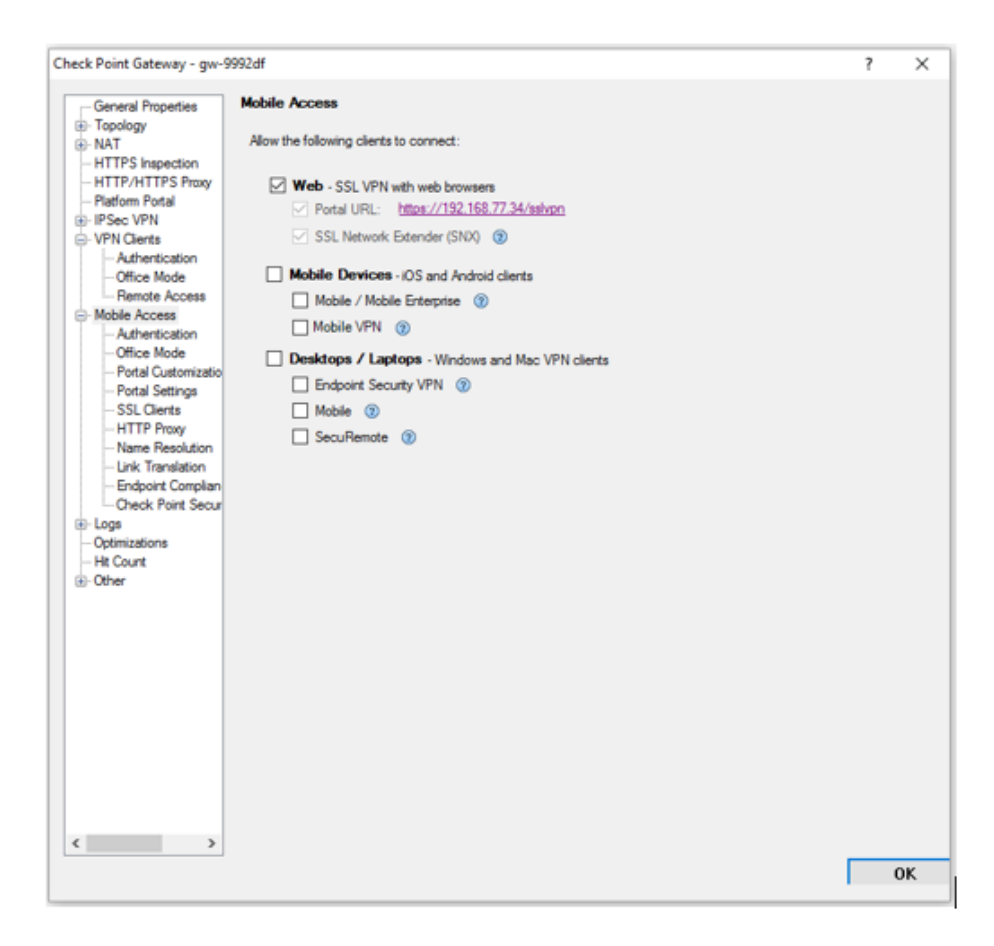

7) Under 'Mobile Access Authentication' – Choose RADIUS authentication method and point to Portnox CLEAR RADIUS object created earlier.

| General Properties       Authentication for Mobile Access         Topology       Authentication Method         HTTPS Inspection       Defined on user record (Legacy Authentication)         HTTPATTTPS Provy       Usemame and password         Platform Pottal       Image: Production_cloud         HTTPATTS Provy       RADIUS         Production_cloud       Image: Production_cloud         Office Mode       Personal certificate         Mobile Access       Two-Factor Authentication with DynamicID         Office Mode       Global settings (under "Authentication to Gateway" on the Mobile Access tab)         Portal Settings       Custom settings for this gateway         SSL Clients       Custom settings for this gateway         Cation settings       Allow DynamicID for mobile devices                                                                                                    |       |
|----------------------------------------------------------------------------------------------------|-------|
| Image: Authentication Method         Image: HTTPS Inspection         Image: HTTPS Inspection         Image: HTTP Inspection         Image: HTTP Inspection         Image: HTTP Inspection         Image: HTTP Inspection         Image: HTTP Inspection         Image: HTTP Inspection         Image: HTTP Inspection         Image: HTTP Inspection         Image: HTTP Inspection         Image: HTTP Inspection         Image: HTTP Inspection         Image: HTTP Inspection                                                                                                    |       |
| HTTPS Inspection       ○ Defined on user record (Legacy Authentication)         HTTPS / HTTPS Proxy       ○ Usemame and password         IP Jafform Portal       ○ Usemame and password         IP Jefform Portal       ○ Usemame and password         IP Jefform Portal       ○ Renote Access         Image: Authentication       ○ SecuriD         Image: Authentication       ○ SecuriD         Image: Authentication       ○ Personal certificate         Image: Authentication       ○ Personal certificate         Image: Authentication       ○ Global settings (under "Authentication to Gateway" on the Mobile Access tab)         Image: Portal Customizatio       ○ Custom settings for this gateway         Image: SSL Citerts       ○ Custom settings for this gateway         Image: Portal Customization       ○ Allow DynamicID for mobile devices                                                                                                    |       |
| Platform Portal     Usemame and password     Users     VPN     VPN     Authentication     -Office Mode     Remote Access     O Personal certificate     Mobile Access     Venduction_cloud     Venduction_cloud     Ve |       |
| Global settings     SL Clients     Custom settings for this gateway     Configure     SL Clients     Custom settings for this gateway     Configure     Allow DynamicID for mobile devices                                                                                                    |       |
| Authentication     Office Mode     Remote Access     Office Mode     Remote Access     Office Mode     Rothertication     Office Mode     Portal Settings     SSL Cients     Ocustom settings for this gateway     Configure.     Mathertication     Link Translation     Mathertication     Authentication     Authentication     Authentication     Authentication to Gateway" on the Mobile Access tab)     Office Mode     Portal Settings     SSL Cients     Ocustom settings for this gateway     Configure.     Allow DynamicID for mobile devices                                                                                                    |       |
| Remote Access     OPersonal certificate     Mobile Access     Audvertication     Office Mode     Portal Customizatio     Portal Settings     SSL Clients     Outsom settings for this gateway     Configure     Allow DynamicID for mobile devices     Link Translation                                                                                                    |       |
| Mobile Access Mobile Access Mobile Access Multipretication Office Mode Potal Customizatio SL Clierts HTTP Proxy Name Resolution Link Translation Unit Translation                                                                                                    |       |
| Authentication     Office Mode     Ordice Mode     Ordice Customizatio     Office Mode     Ordica Customizatio     Office Mode     Ordica Customizatio     Office Mode     Ordica Customizatio     Office Mode     Ordica Customizatio     Office Mode     Ordica Customization     Office Mode     Ordica Customization     Office Mode     Ordica Customization     Office Mode     Ordica Customization     Office Mode     Ordica Customization     Office Mode     Office Mode     O |       |
| Office Mode     Office Mode     Office Mo |       |
| Stat Stating     Stat Stating     Stat Stating     State State     State State     State State     State State     State     State State     State      |       |
| Name Resolution     Init Translation     Allow DynamicID for mobile devices     Init Translation                                                                                                    |       |
| Enderlief Councilier                                                                                                    |       |
| Certificate Authentication for mobile devices                                                                                                    |       |
| Logs     Require client certificate when using Mobile applications                                                                                                    |       |
| Ht Count     Require client certificate when using ActiveSync applications                                                                                                    |       |
| (B). Anisi                                                                                                    |       |
|                                                                                                    |       |
|                                                                                                    |       |
|                                                                                                    |       |
|                                                                                                    |       |
|                                                                                                    |       |
|                                                                                                    |       |
|                                                                                                    |       |
|                                                                                                    |       |
|                                                                                                    |       |
|                                                                                                    | <br>_ |
|                                                                                                    |       |

# Instructions for Supplying VPN Credentials

#### Supplying VPN Credentials without MFA

For successful VPN authentication using Portnox CLEAR RADIUS, users are required to provide their username + password:

|                    | () This sys            | tem is for authorized use only. |
|--------------------|------------------------|---------------------------------|
| Gaia Portal R80.10 | Username:<br>Password: | test<br><br>LOGIN →             |

#### Supplying VPN Credentials with push-to-access MFA

For successful VPN authentication using Portnox CLEAR RADIUS and push-to-access MFA, users are required to provide their username + password and allow the push notification on their mobile device:

|                    |                                           | portnox <sup>∞</sup>                                                                     |
|--------------------|-------------------------------------------|------------------------------------------------------------------------------------------|
|                    | 1 This system is for authorized use only. | NEW SIGN IN<br>Your device attempted to access the<br>corporate network. Please confirm. |
|                    | Username: test                            | portnox2                                                                                 |
| Gaia Portal R80.10 | Password.                                 | Aug 14, 2020   3:27 PM                                                                   |
|                    |                                           |                                                                                          |
|                    |                                           | ⊗ DENY                                                                                   |